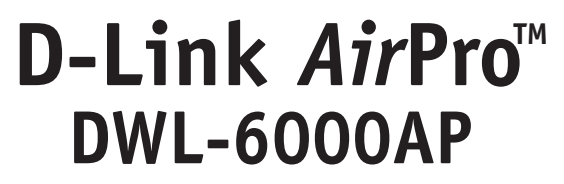

2.4 GHz / 5 GHz Multimode Wireless Access Point

Manual

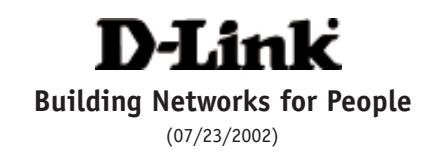

## Contents

| Package Contents4              |
|--------------------------------|
| Introduction5                  |
| Wireless Basics7               |
| Getting Started 11             |
| Using the Configuration Menu13 |
| Networking Basics              |
| Troubleshooting                |
| Technical Specifications58     |
| Contacting Technical Support60 |
| Warranty and Registration62    |

## Package Contents

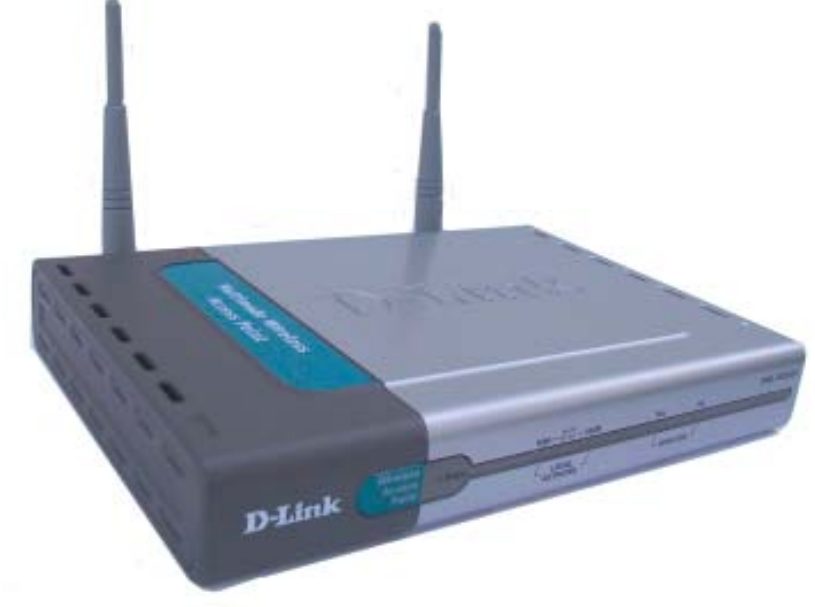

### **Contents of Package:**

- D-Link AirPro DWL-6000AP
   2.4GHz/5GHz Multimode Wireless Access Point
- Power Adapter 5V DC, 2.5A
- Manual on CD
- Quick Installation Guide
- Ethernet Cable

Note: Using a power supply with a different voltage rating than the one included with the DWL-6000AP will cause damage and void the warranty for this product.

If any of the above items are missing, please contact your reseller.

### System Requirements For Configuration:

- Computer with Windows, Macintosh, or Linux-based operating system with an installed Ethernet adapter
- Internet Explorer or Netscape Navigator version 4.0 or above, with JavaScript enabled

## Introduction

The new D-Link *Air*Pro DWL-6000AP Multimode Wireless Access Point is a multimode access point that simultaneously serves both 802.11a wireless connectivity at up to 54 Mbps (72 Mbps in *Turbo mode*<sup>\*</sup>) and 802.11b wireless connectivity at up to 11Mbps (22 Mbps with D-Link *Air*Plus products.)

In addition to identifying and communicating with other 802.11a and 802.11b wireless devices, the D-Link *Air*Pro DWL-6000AP access point also builds a bridge between wireless and wired network segments with its integrated 10/ 100 Ethernet port. The multimode access point will automatically obtain an IP address and forward additional IP addresses to multiple clients for a seamless Ethernet network connection and shared Internet access.

Armed with powerful management and security capabilities, the D-Link *Air* Pro DWL-6000AP has an intuitive and secure web-based interface that is powered by an embedded web server.

After completing the steps outlined in the *Quick Installation Guide* (included in your package) not only will you have the ability to share information and resources, but you will also be able to enjoy the freedom that wireless networking delivers, at speeds capable of handling a video stream.

\*When used with other D-Link AirPro products.

The DWL-6000AP is compatible with most popular operating systems, including Macintosh, Linux and Windows, and can be easily integrated into a large network. This Manual is designed to help you connect the Access Point with the D-Link 2.4GHz *Air*Plus or 5GHz *Air*Pro Wireless Adapters into an existing network. *Please take a look at the Getting Started section in this manual to see an example of an Infrastructure network using the DWL-6000AP.* 

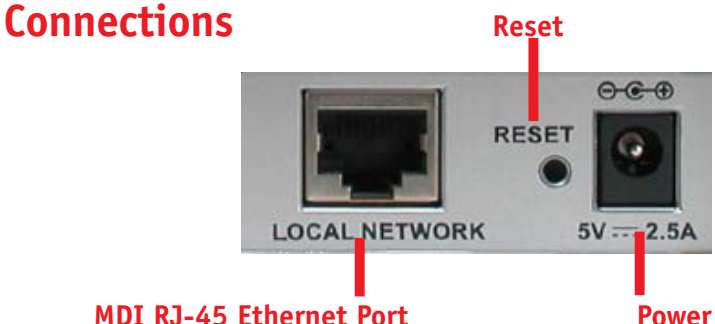

Power Receptor

- Straight-Through cable is required when connecting to a router or switch
- **Cross-Over** cable is required when connecting directly to an ethernet adapter on a computer

## **Features & Benefits**

- Supports Data Transfer Rates of up to 72 Mbps at 5GHz in Turbo mode
- Supports Data Transfer Rates of up to 22 Mbps at 2.4GHz with D-Link *Air*Plus products
- Wireless Range of up to 900 feet\*
- Fully 802.11a and 802.11b compatible
- Supports up to 256-bit WEP Encryption at 2.4GHz and up to 152-bit with Enhanced Dynamic Keying at 5 GHz
- Less Interference with a total of Eleven Non-Overlapping Channels
- Utilizes Direct Sequence Spread Spectrum (DSSS) and Packet Binary Convolutional Code (PBCC) at 2.4GHz
- Utilizes Orthogonal Frequency Division Multiplexing (OFDM) at 5GHz

- Easy-to-use Web Based Configuration
- User Level Security
- 3 Year Warranty (USA only)

\*Architectural and environmental factors may adversely affect range.

### LEDS

**LED** stands for Light-Emitting Diode. The DWL-6000AP Wireless Access **Point** has 5 **Green** LEDs as shown below:

| LED           | LED Activity                                                                                                    |
|---------------|----------------------------------------------------------------------------------------------------|
| Power         | A steady light indicates<br>a connection to a power source                                                        |
| 10M Link/Act  | A steady light indicates connection on the<br>Ethernet port, at 10Mbps; a blinking light<br>indicates activity    |
| 100M Link/Act | A steady light indicates a connection on the<br>Ethernet port, at 100Mbps; a blinking light<br>indicates activity |
| 11a WLAN      | A blinking light indicates activity on the 802.11a wireless network                                               |
| 11b WLAN      | A blinking light indicates activity on the 802.11b wireless network                                               |

## **Wireless Basics**

D-Link *Air*Pro wireless products are based on industry standards to provide easy-touse and compatible high-speed wireless connectivity within your home, business or public access wireless networks. Strictly adhering to the IEEE standard, the D-Link *Air*Pro wireless family of products will allow you to securely access the data you want, when and where you want it. You will be able to enjoy the freedom that wireless networking delivers.

A wireless local area network (WLAN) is a cellular computer network that transmits and receives data with radio signals instead of wires. Wireless LANs are used increasingly in both home and office environments, and public areas such as airports, coffee shops and universities. Innovative ways to utilize WLAN technology are helping people to work and communicate

### **Wireless Basics**

more efficiently. Increased mobility and the absence of cabling and other fixed infrastructure have proven to be beneficial for many users.

Wireless users can use the same applications they use on a wired network. Wireless adapter cards used on laptop and desktop systems support the same protocols as Ethernet adapter cards.

Under many circumstances, it may be desirable for mobile network devices to link to a conventional Ethernet LAN in order to use servers, printers or an Internet connection supplied through the wired LAN. A Wireless Access Point (AP) is a device used to provide this link.

People use wireless LAN technology for many different purposes:

**Mobility** - Productivity increases when people have access to data in any location within the operating range of the WLAN. Management decisions based on real-time information can significantly improve worker efficiency.

**Low Implementation Costs** – WLANs (Wireless Local Area Networks) are easy to set up, manage, change and relocate. Networks that frequently change, both physically and logically, can benefit from WLANs ease of implementation. WLANs can operate in locations where installation of wiring may be impractical.

**Installation Speed and Simplicity** - Installing a wireless LAN system can be fast and easy and can eliminate the need to pull cable through walls and ceilings.

**Network Expansion** - Wireless technology allows the network to go where wires cannot go.

**Scalability** – Wireless Local Area Networks (WLANs) can be configured in a variety of topologies to meet the needs of specific applications and installations. Configurations are easily changed and range from peer-to-peer networks suitable for a small number of users to full infrastructure networks of thousands of users that allow roaming over a broad area.

### **Wireless Basics**

The DWL-6000AP is compatible with the **D-Link AirPro** 802.11a family of products, which include:

- 5GHz Wireless Cardbus Adapters used with laptop computers (D-Link DWL-A650)
- 5GHz Wireless PCI Adapters used with desktop computers (D-Link DWL-A520)

The DWL-6000AP is also compatible with the **D-Link AirPlus** 802.11b Wireless Family of LAN products, which include:

- Enhanced 2.4GHz Wireless Cardbus Adapters used with laptop computers (D-Link DWL-650+)
- Enhanced 2.4GHz Wireless PCI cards used with desktop computers (D-Link DWL-520+)

### Standards-Based Technology

The versatile DWL-6000AP Multimode Wireless Access Point integrates both 802.11a and 802.11b standards into a single unit.

The IEEE **802.11a** standard designates that devices operate at an optimal data rate of 54 Mbps (72 Mbps in proprietary *Turbo* mode.) This means you will be able to transfer large files quickly or even watch a movie in MPEG format over your network without noticeable delays. This technology works by transmitting high-speed digital data over a radio wave utilizing **OFDM** (**O**rthogonal **F**requency **D**ivision **M**ultiplexing) technology. **OFDM** works by splitting the radio signal into multiple smaller sub-signals that are then transmitted simultaneously at different frequencies to the receiver. **OFDM** reduces the amount of **crosstalk** (interference) in signal transmissions. D-Link *AirPro* products will automatically sense the best possible connection speed to ensure the greatest speed and range possible.

Based on the IEEE **802.11b** standard, the DWL-6000AP is also interoperable with existing compatible 2.4GHz wireless technology with data transfer speeds of up to 22Mbps ( with D-Link *Air*Plus Family of Wireless devices,) as well as standard 802.11b technology ( with D-Link *Air* Family of Wireless devices), with speeds of up to 11Mbps.

### **Installation Considerations**

Designed to go up to 328 feet (100 meters) indoors, D-Link *Air*Pro DWL-6000AP lets you access your network, using a wireless connection, from virtually anywhere. Keep in mind, however, that the number, thickness and location of walls, ceilings or other objects that the wireless signals must pass through may limit the range. Typical ranges vary depending on the types of materials and background RF (radio frequency) noise in your home or business. The key to maximizing wireless range is to follow these basic guidelines:

- 1. Keep the number of walls and ceilings between the DWL-6000AP and your receiving device (e.g., the DWL-A650) to a minimum each wall or ceiling can reduce your D-Link *Air*Pro Wireless product's range from 3-90 feet (1-30 meters.) Position your Access Points, Residential Gateways, and computers so that the number of walls or ceilings is minimized.
- 2. Be aware of the direct line between Access Points, Residential Gateways (routers) and computers. A wall that is 1.5 feet thick (.5 meters), at a 45-degree angle appears to be almost 3 feet (1 meter) thick. At a 2-degree angle it looks over 42 feet (14 meters) thick! Try to make sure that the Access Points and adapters are positioned so that the signal will travel straight through a wall or ceiling for better reception.
- 3. Building Materials make a difference a solid metal door or aluminum studs may have a negative effect on range. Try to position Access Points, and computers with wireless adapters so that the signal passes through drywall or open doorways and not other materials.
- 4. Keep your product away (at least 3-6 feet or 1-2 meters) from electrical devices or appliances that generate RF noise.

For the average home or office, signal range should not be an issue. If you experience low or no signal strength in areas areas of your home or office that you wish to access, consider positioning the Access Point in a location directly between the computers with wireless adapters. Additional Access Points can be connected to provide better coverage in rooms or offices where the signal does not appear as strong as desired.

## **Getting Started**

*Right out of the box, with its default settings, the DWL-6000AP will automatically connect with other D-Link AirPro or AirPlus products.* 

### **IP ADDRESS**

Note: If you are using a DHCP-capable router in your network setup, such as the DI-604, you will not need to assign a static IP Address.

If you need to assign IP Addresses to the computers on the network, please remember that the **IP Address for each computer must be in the same IP Address range as all the computers in the network**, and the Subnet mask must be exactly the same for all the computers in the network.

For example: If the first computer is assigned an IP Address of 192.168.0.2 with a Subnet Mask of 255.255.255.0, then the second computer can be assigned an IP Address of 192.168.0.3 with a Subnet Mask of 255.255.255.0, etc.

IMPORTANT: If computers or other devices are assigned the same IP Address, one or more of the devices may not be visible on the network.

An **Infrastructure** wireless network contains an Access Point. The **Infrastructure Network** example, shown here, contains the following D-Link network devices:

A wireless Access Point - **D-Link** *Air***Pro DWL-6000AP** An Ethernet Broadband Router - **D-Link DI-604** A laptop computer with a wireless adapter - **D-Link** *Air***Pro DWL-A650** A desktop computer with a wireless adapter - **D-Link** *Air***Pro DWL-A520** A Cable modem - **D-Link DCM-200** 

### **Getting Started**

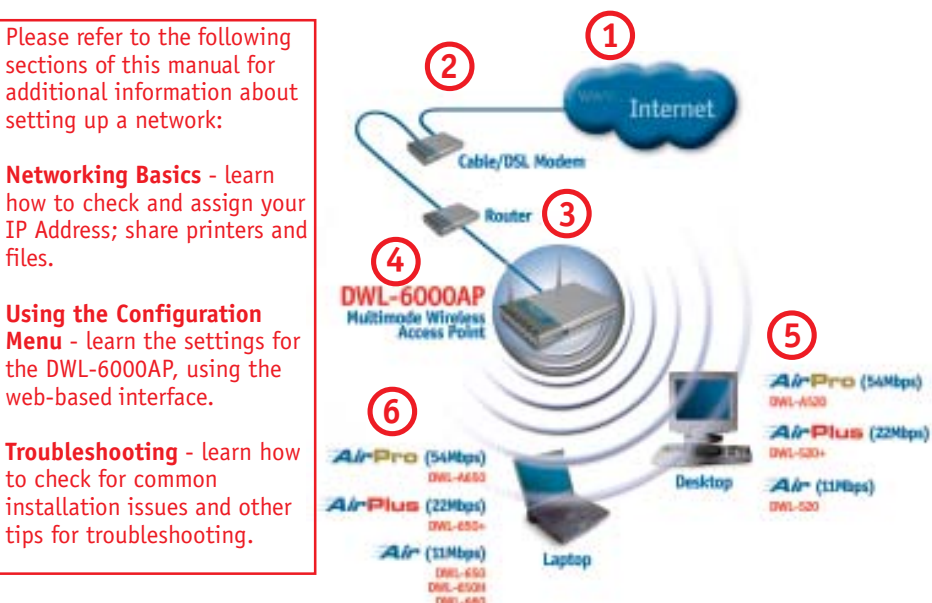

Please remember that **D-Link AirPro** wireless devices are pre-configured to connect together, right out of the box, with the default settings.

## For a typical wireless setup at home (as shown above,) please do the following:

ฤ

You will need a broadband Internet access (Cable/DSL) subscription

- Consult with your Cable/DSL provider for proper installation of the modem
  - Connect the modem to an Ethernet broadband router such as the **DI-604** (see the Quick Installation Guide included with the DI-604.)
- Connect the router to the D-Link *Air*Pro DWL-6000AP (see the Quick Installation Guide included with the DWL-6000AP.)

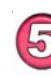

6

If you are connecting a desktop computer in your network, you can install the D-Link *Air*Pro DWL-A520 wireless PCI adapter into an available PCI slot. (See the Quick Installation Guide included with the DWL-A520.)

Install the drivers for the wireless cardbus adapter (**D-Link** *Air***Pro DWL-A650**) into the laptop computer (see the Quick Installation Guide included *with DWL-A650*.)

## **Using the Configuration Menu**

The **Configuration Menu** for the DWL-6000AP is web-based. The DWL-6000AP can be set up using any current web browser, i.e., Internet Explorer 5x, or Netscape Navigator 4x.

The computer that you are using for initial configuration must have an IP Address within the same range as the IP Address of the DWL-6000AP. The DWL-6000AP has a default IP Address of **192.168.0.50** with subnet mask 255.255.255.0

If you are **not** using a D-Link router in your network, you **will** need to assign a Static IP Address to the computer that you are using to configure the DWL-6000AP, within the IP Address Range of the DWL-6000AP. For instance, you can assign a static IP address of **192.168.0.2** with subnet mask of **255.255.255.0** (Please see **Networking Basics** in this manual for information on **Assigning a Static IP Address**.)

## Factory Default Settings for the DWL-6000AP

| SSID for 802.11a<br>and 802.11b | default                          |
|---------------------------------|----------------------------------|
| Channel                         | 36, 6                            |
| WEP                             | disabled                         |
| User Name                       | admin (lower case)               |
| Password                        | (no password, leave field blank) |
| IP Address                      | 192.168.0.50                     |

Whenever you want to configure your network or the DWL-6000AP, you can access the Configuration Menu by opening the web-browser and typing in the IP Address of the DWL-6000AP. The DWL-6000AP default IP Address is shown below:

- Open the web browser
- Type in the IP Address of the Access Point

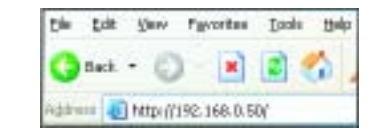

Note: if you have changed the default IP Address assigned to the DWL-6000AP. make sure to enter the correct IP Address.

- Type admin in the User Name field
- I eave the Password blank
- Click Next

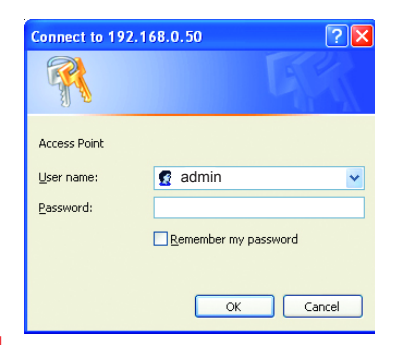

### Home > Wizard

The Home>Wizard screen will appear. Please refer to the Quick Installation Guide for more information regarding the Setup Wizard.

| ing Decision is the Proper |                                             | 2.4/30                                                            | DWL-                                                | 6000AP                                  | ccess Point                    |
|----------------------------|---------------------------------------------|-------------------------------------------------------------------|-----------------------------------------------------|-----------------------------------------|--------------------------------|
| 4                          | Home                                        | Advanced                                                          | Toda                                                | Status                                  | licip                          |
|                            | Anto Wood                                   |                                                                   |                                                     |                                         |                                |
| Wicard                     | The DML 608                                 | NP is a Multi Mode                                                | Winise Acces                                        | Point design for                        | pier attics                    |
| Winter                     | year winches                                | setup wizani wili p<br>natwork withis min                         | cide you to need<br>ation. Pleases to 8             | ignes the DML KOR<br>one the setup with | ICAP and setup<br>and unup by  |
| WHENE                      | year winches<br>alog to configu             | settep witzeni will ge<br>nartwork within min<br>um the OWL MIDAY | cide you to cont<br>atox. Please to8                | igans the DML.608<br>on the actual with | GAP and solve<br>and amp by    |
| Wineless<br>(Alt           | pror vicelas<br>dry to config               | who when the set of a<br>national within min-<br>on the SWL MODAR | tide you to coel<br>alex. Please to8                | lgans the DML 408<br>and the setup with | ICAP and set a<br>and array by |
| Winaman (AN)               | por vincing<br>por vincing<br>sky to config | setap virteni vili p<br>natvork vitika nin<br>on the IWL SMMA     | ide yeer te roef<br>alas, Please foil<br>Rus Wisset | Igens the DML 408                       | EAF and solve<br>of any by     |

### Home > Wireless

D

Here the **Home> Wireless** tab is displayed. If you wish to change the default settings, you can make changes to these items:

Wireless Band (802.11a or 802.11b) SSID Channel

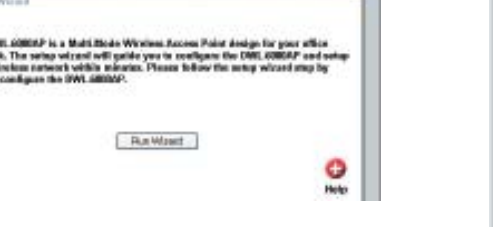

|                | 2.4/50   | Hz, Multimod  | e Wireless Act | cess Po |
|----------------|----------|---------------|----------------|---------|
| Home           | Advanced | Tools         | Status         | Heit    |
| Minister Setti |          |               |                |         |
| Weeks: Danit   |          | EEE#02.718 ** |                |         |
| 550            | d        | internal di   |                |         |
| Charant        | 1        | N M           |                |         |
|                |          |               | 0 0            | 0       |
|                |          |               |                | -       |

### Using the Configuration Menu

### Home > Wireless (continued)

Wireless Band: Choose 802,11a or 802,11b. In the illustration shown. 802.11a is selected.

**SSID:** (Service Set Identifier) "default" is the default setting for both 802.11a and 802.11b. The SSID is a unique name that identifies a network. All devices on a network must share the same SSID name in order to communicate on the network. If you choose to change the SSID from the default setting, input your new SSID name in this field. The SSID can be up to 32 characters in length.

Channel: Channel 36 is the default channel for 802.11a. Channel 6 is the default channel for 802.11b. Select a different channel if you want to change the default setting. All devices on the network must be set to the same channel to communicate on the network. (Current wireless network adapters will automatically scan for the channel to establish connection with the access point.)

Click **Help** at any time for more information.

Click Apply if you have made any changes or additions.

### Home > LAN

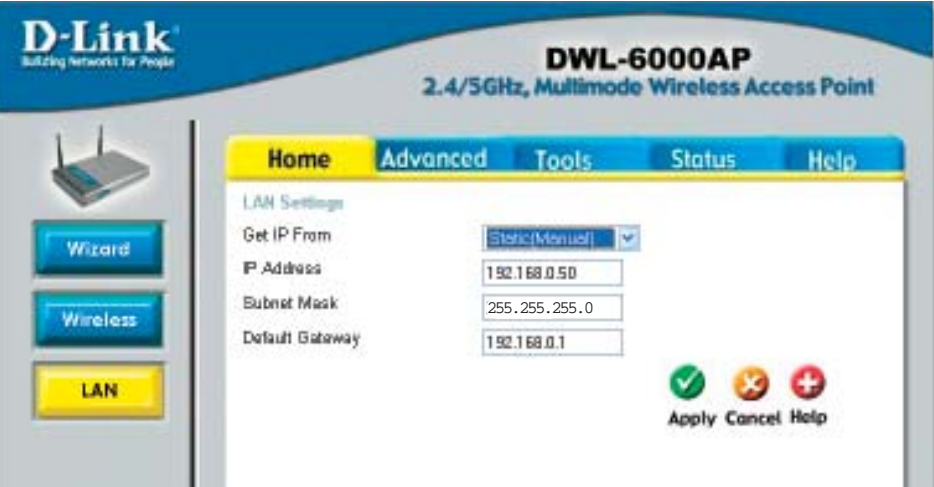

This window displays the default settings of the DWL-6000AP. The default IP Address is 192.168.0.50. If you select Dynamic IP Address, you will obtain a dynamic IP Address from a DHCP server on your network.

(Note: you will need to use the AP Manager to determine the IP Address dynamically assigned to the Access Point.)

The **Subnet Mask** is 255.255.255.0. Input the IP Address of the **Default** Gateway (the router on your network.) Click Apply if you have made any changes.

### Advanced > Performance

|       | Home Advance                 | d Tools     | Status | Help |
|-------|------------------------------|-------------|--------|------|
|       | Advance Wireless Settings    |             |        |      |
| mance | Wireless Band                | EEE80211a 👻 |        |      |
| and e | Turbo Setting                | Disabled 🐱  |        |      |
|       | Frequency                    | 5.18 GHz    |        |      |
| 215   | Channel                      | 36 💌        |        |      |
|       | Data Rate                    | Auto 🛩      |        |      |
| son   | Beacon Interval (20 - 1000)  | 100         |        |      |
| 100   | DTIM (1 - 255)               | 1           |        |      |
|       | Fragment Length (258 - 2348) | 2346        |        |      |
|       | RTS Length (258 - 2348)      | 2346        |        |      |

The default Performance settings are shown in the illustration above. Wireless Band: Select 802.11a (up to 72 Mbps speed in turbo mode in the 5GHz range) or 802.11b (up to 22 Mbps speed with AirPlus adapters.)

**Turbo Setting:** Select **Enabled** or **Disabled**. The **default** setting is **Disabled** for 802.11a. 802.11b does not have the Turbo mode option.

Frequency: The frequency range will be displayed.

Channel: The default channel for 802.11a is **36**. The default channel for 802.11b is **6**.

Data Rate: Select the transmission rate for the network

**Beacon Interval:** Beacons are packets sent by an Access Point to synchronize a wireless network. Specify a Beacon interval value (20-1000.) Default (100) is recommended.

**DTIM:** (Delivery Traffic Indication Message) Enter a value between 1 and 255 for the Delivery Traffic Indication Message (DTIM.) A DTIM is a countdown informing clients of the next window for listening to broadcast and multicast messages.

### Using the Configuration Menu

**Fragment Length:** This value should remain at its default setting of 2346. If you experience a high packet error rate, you may slightly increase your Fragmentation Threshold within the value range of 256 to 2346. Setting the Fragmentation Threshold too low may result in poor performance.

**RTS Length:** This value should remain at its default setting of 2346. If you encounter inconsistent data flow, only minor modifications to the value range between 256 and 2346 are recommended.

### **Advanced > Filters**

|     | Home          | Advanced        | 1  | Tank        | Clatur | Hell |
|-----|---------------|-----------------|----|-------------|--------|------|
| -   | nome          | Advunceu        |    | 10015       | Stutus | Hea  |
| W   | miens Acces   | s Settings      |    |             |        |      |
| W   | reless Band   | IEEE802.11a 👻   |    |             |        |      |
| Ac  | case Control  | Dischlad v      |    |             |        |      |
| 100 |               | ( Hereiter 192) |    |             |        |      |
| ho  | Adapt Adabase | Lint            |    | Max Malazza |        |      |
| 14  | Mac Addres    |                 |    | Mac Address |        |      |
|     |               |                 |    |             |        |      |
| 2   | -             |                 |    | -           | _      |      |
|     | -             |                 |    | -           | -      |      |
| 1.2 |               |                 | 12 |             |        |      |
| 5   | -             |                 | 13 |             | _      |      |
| 6   | -             |                 | 14 | -           |        |      |
| 7   |               |                 | 15 |             |        |      |
|     |               |                 | 16 |             |        |      |

Select the Wireless Band (802.11a or 802.11b)

At the **Access Control** pull-down menu, select **Disabled** (the default setting,) **Accept** or **Reject**.

Input up to 16 MAC Addresses in the Access Control List.

**MAC Address (M**edia **A**ccess **C**ontrol Address) A unique hardware address that identifies a device on a network. It is assigned at the factory and cannot be changed. Usually you will find this address on a sticker on the device or on the packaging. (*Please use the following format when entering the MAC address- xx:xx:xx:xx:xx:xx*)

### Advanced > Encryption

| Home            | Advanced Tools Status Help        |
|-----------------|-----------------------------------|
| Security Settin | ofe                               |
| Wreless Band    | EEE802.11a 🛩                      |
| Authentication  | 🛞 Open System 🔘 Shared Kay 🔘 Both |
| WEP             | Bisabled C Enabled                |
| Wap Key Type    | HEX                               |
| Wep Key Size    | 54 E Ita 👷                        |
| Valid Key       | First M                           |
| Key Table       |                                   |
| First Key       | 000000000                         |
| Second Key      | 00000000                          |
| Third Key       | 000000000                         |
| Fourth Key      | 000000000                         |

Wireless Band: Select 802.11a or 802.11b

Authentication: Select from one of the following:

- Open System: the DWL-6000AP will be visible to all devices on the network. Open System is the default setting.
- Shared Key: in order to access the DWL-6000AP on the network, the device must be listed in the Access Control List

WEP: Select Enabled or Disabled (the default setting is Disabled) WEP Key Type: Select HEX (Hexadecimal) or ASCII

**Hexadecimal** digits consist of the numbers 0-9 and the letters A-F **ASCII** (American Standard Code for Information Interchange) is a code for representing English letters as numbers from 0-127

WEP Key Size: Select 64, 128 or 256 bit for 802.11b; 64, 128, 152 bit for 802.11a Valid Key: Select the key that you will use from one of the four keys in the Key Table.

**Key Table:** Input up to 4 keys using the format that you have selected in *Wep Key Type*.

### **Using the Configuration Menu**

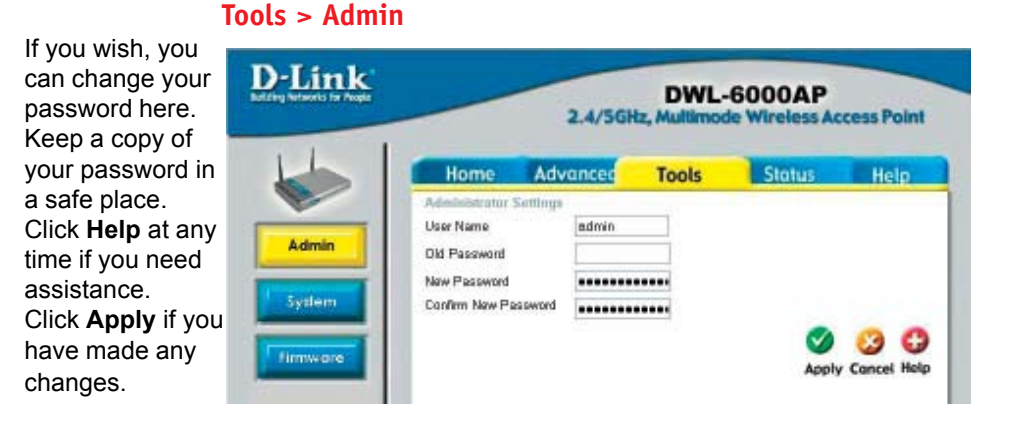

### Tools > System

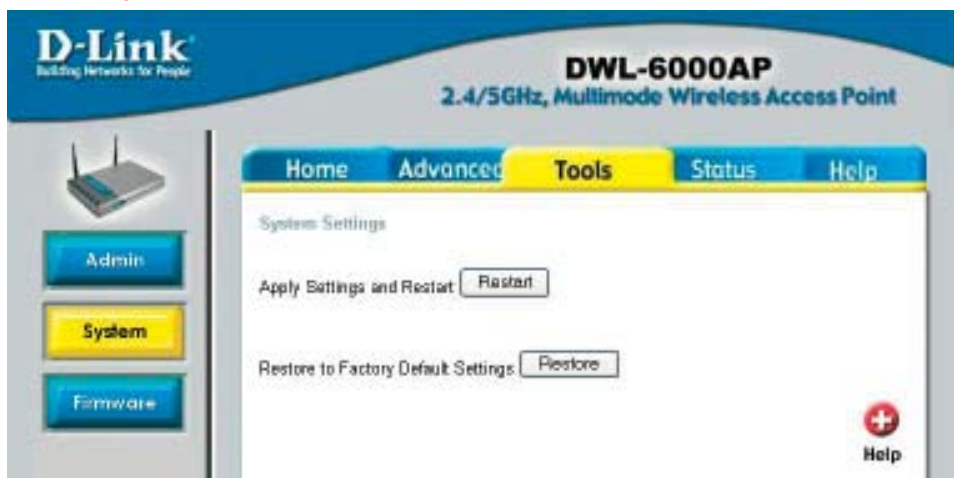

If you have made changes to the configuration settings, click **Restart** in this window to apply the changes.

Click **Restore**, if you would like to return the DWL-6000AP to its factory default settings.

### Tools> Firmware

| D. LINK | 2                                 | DWL-  | 6000AP | cess Point |
|---------|-----------------------------------|-------|--------|------------|
| 1       | Home Advan                        | Tools | Status | ling       |
| Anth    | Ennere Reports<br>Serve P Address | 8808  |        |            |
| _       | Update & Planicat                 | Awtr  | -      |            |
| System  |                                   |       |        | 0          |

### **Run TFTP Program**

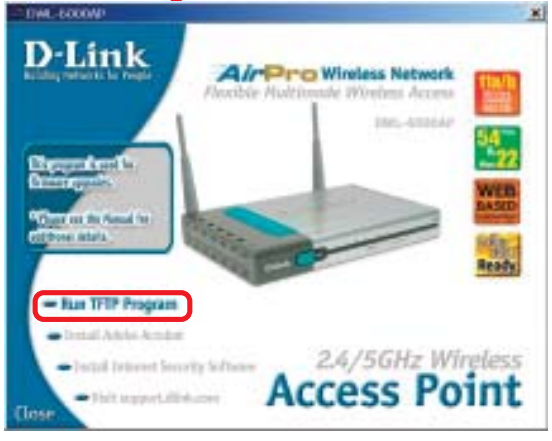

### Status > Device Info

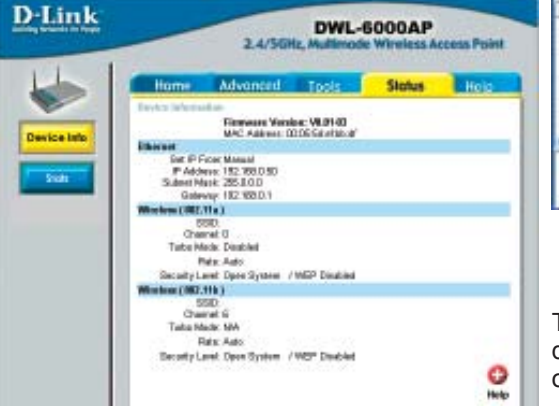

Server IP Address: input the IP Address of the computer running the TFTP server from the installation CD.\*

File Name: input the file path (on the computer running the installation CD) that shows the location of the firmware update

(e.g., C:/update.) Apply: Click Apply to select the

firmware path

Update & Restart: Click for update to take effect

\*To run the **D-Link TFTP program**, insert the DWL-6000AP CD-ROM. and click on Run TFTP Program. Or go to Start > Run > and type d:\tftpd.exe (where "d:\" refers to the CD-ROM drive on the computer.) (Note: The TFTP program must be running to upload the firmware.)

### **TFTP Program**

| Index Action P Tage 1171P His Name Steer | and the second |
|------------------------------------------|----------------|
|                                          | -              |
|                                          |                |
|                                          | Che            |
|                                          |                |
|                                          |                |

The Status>Device Info screen displays the configuration settings of your computer.

### Using the Configuration Menu

### D-L Displays the network traffic statistics for both received and transmitted communications through the Ethernet port and Sto wireless connections associated with the Access

Point.

The Help menu

is displayed here. You can

also click on

Help in any

window for

information.

additional

Status > Stats

| Home Advanced                                                                                                    | Tools                               | Status | Hel |
|----------------------------------------------------------------------------------------------------|-------------------------------------|--------|-----|
| Traffic Shefiding                                                                                                    |                                     |        |     |
| ThreadPut                                                                                                    |                                     |        |     |
| Transim Guscess Rate<br>Transim Buty Rate<br>Receive Success Rate<br>Heceve Duplicate Hare<br>RTS Success Count<br>RTS Fallen: Count | 100 %<br>0 %<br>100 %<br>U %<br>0 % |        |     |
| Transmitted Frame Count                                                                                                    |                                     |        |     |
| Transmittel Frame Court:<br>Multicest Transmitted Frame Ucunt<br>Transmittel Encr Count:                                             | 29<br>29<br>U                       |        |     |
| Transmitted Total Ratry Count                                                                                                    | 0                                   |        |     |
| Transection Multiple Retry Court:                                                                                                    | 0                                   |        |     |
| Received Frame Count<br>Received Frame Count<br>Multicest Received Frame Count<br>Received Frame PCS Error Count                     | 0000                                |        |     |
| Received Frame Euclidate Count:                                                                                                    | 0                                   |        |     |
| Ack For tailure Count:                                                                                                    | 0                                   |        |     |
| Wep Frame Frier Court                                                                                                    |                                     |        |     |
| WEP Excluded Fears Count<br>WEP ICV Error Count                                                                                      | 0                                   |        | ~   |

### Help

**D**-Link **DWL-6000AP** 2.4/5GHz, Multimode Wireless Access Point Advanced Tools Status Help Home Home Setup Wizard Wireless . LAN Settings Advanced . WLAN Access Control Security Tools · Administrator Settings System Settings Firmware Upgrade Status Device Information Statistics FAQS

Using the Network Setup Wizard in Windows XP

In this section you will learn how to establish a network at home or work, using **Microsoft Windows XP**.

Note: Please refer to websites such as <u>http://www.homenethelp.com</u> and <u>http://www.microsoft.com/windows2000</u> for information about networking computers using Windows 2000, ME or 98.

Go to Start>Control Panel>Network Connections Select Set up a home or small office network

| Network Setup Wizard |                                                                                                    |
|----------------------|----------------------------------------------------------------------------------------------------|
|                      | Welcome to the Network Setup<br>Wizard                                                                                                    |
|                      | This wizard will help you set up this computer to run on your<br>network. With a network you can:                                                       |
| 世心                   | <ul> <li>Share an Internet connection</li> <li>Set up Internet Connection Firewall</li> <li>Share files and folders</li> <li>Share a printer</li> </ul> |
|                      | To continue aliak Maut                                                                                                    |
|                      | To continue, click Next.                                                                                                    |
|                      | < Back Next > Cancel                                                                                                    |

When this screen appears, Click Next.

### **Networking Basics**

Please follow all the instructions in this window:

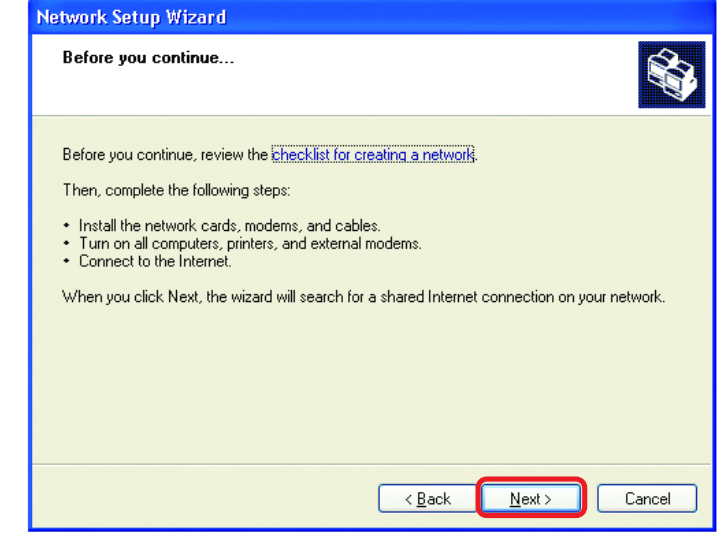

### Click Next

In the following window, select the best description of your computer. If your computer connects to the internet through a gateway/router, select the second option as shown.

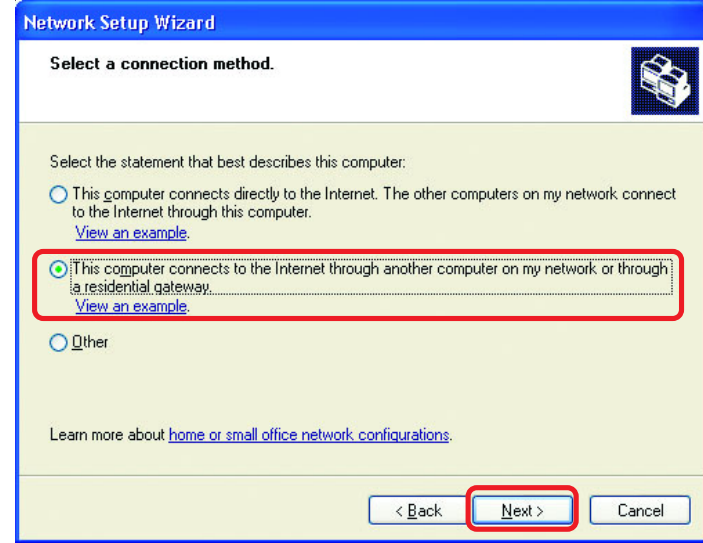

Click Next

| for the state of the state of t |                                                                             |
|----------------------------------------------------------------------------------------------------|-----------------------------------------------------------------------------|
|                                                                                                    |                                                                             |
| Computer description:                                                                                                    | Mary's Computer                                                             |
|                                                                                                    | Examples: Family Room Computer or Monica's Computer                         |
| Computer name:                                                                                                    | Office                                                                      |
|                                                                                                    |                                                                             |
| TI                                                                                                    | Examples: FAMILY or MONICA                                                  |
| The current computer na                                                                                                    | Examples: FAMILY or MONICA<br>ame is Office<br>uter names and descriptions. |

### Enter a Computer description and a Computer name (optional.)

### Click Next

Enter a **Workgroup** name. All computers on your network should have the same **Workgroup** name.

| letwork Setup Wizard                                  |                                                                               |  |
|-------------------------------------------------------|-------------------------------------------------------------------------------|--|
| Name your network.                                    |                                                                               |  |
| Name your network by spe<br>should have the same work | cifying a workgroup name below. All computers on your network<br>kgroup name. |  |
| Workgroup name:                                       | Accounting                                                                    |  |
|                                                       | Examples: HOME or OFFICE                                                      |  |
|                                                       |                                                                               |  |
|                                                       |                                                                               |  |

### Click Next

### **Networking Basics**

Please wait while the **Network Setup Wizard** applies the changes.

| Network Setup Wizard                                                                                                    |  |  |  |
|----------------------------------------------------------------------------------------------------|--|--|--|
| Ready to apply network settings                                                                                                    |  |  |  |
| The wizard will apply the following settings. This process may take a few minutes to complete<br>and cannot be interrupted.<br>Settings:<br>Network settings:<br>Computer description: Mary's Computer<br>Computer name: Office<br>Workgroup name: Accounting<br>The Shared Documents folder and any printers connected to this computer have been<br>shared.<br>To apply these settings, click Next. |  |  |  |
| < Back Next > Cancel                                                                                                    |  |  |  |

When the changes are complete, click **Next**.

Please wait while the **Network Setup Wizard** configures the computer. This may take a few minutes.

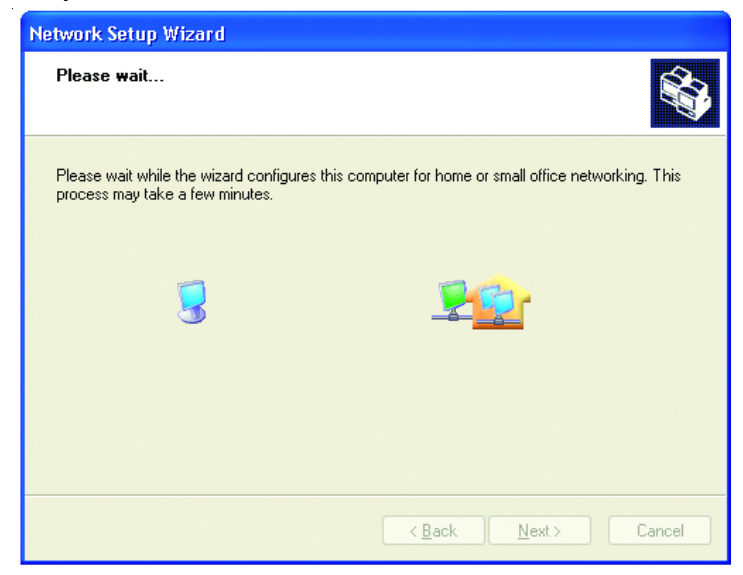

In the window below, select the option that fits your needs. In this example, **Create a Network Setup Disk** has been selected. You will run this disk on each of the computers on your network. Click **Next**.

| etwork Setup Wizard                                                                                               |                                                                                                    |
|----------------------------------------------------------------------------------------------------|----------------------------------------------------------------------------------------------------|
| You're almost done                                                                                                | <b>\$</b>                                                                                                    |
| You need to run the Network Setup W<br>network. To run the wizard on comput<br>the Windows XP CD or a Network Set | 'izard once on each of the computers on your<br>ers that are not running Windows XP, you can use<br>up Disk. |
| What do you want to do?                                                                                           |                                                                                                    |
| ⊙ Create a Network Setup Disk                                                                                     |                                                                                                    |
| OUse the Network Setup Disk I already have                                                                        | e                                                                                                    |
| OUse my Windows XP CD                                                                                             |                                                                                                    |
| OJust finish the wizard; I don't need to run th                                                                   | e wizard on other computers                                                                                  |
|                                                                                                    |                                                                                                    |
|                                                                                                    |                                                                                                    |
|                                                                                                    |                                                                                                    |
|                                                                                                    | < <u>B</u> ack <u>N</u> ext > Cancel                                                                         |

Insert a disk into the Floppy Disk Drive, in this case drive A.

 Network Setup Wizard

 Insert the disk you want to use.

 Insert a disk the into the following disk drive, and then click Next.

 3½ Floppy (Å:)

 If you want to format the disk, click Format Disk.

 Format Disk

### **Networking Basics**

Please wait while the Network Setup Wizard copies the files.

| Copying                                   |        |
|-------------------------------------------|--------|
| Please wait while the wizard copies files |        |
| (                                         | Cancel |

Please read the information under **Here's how** in the screen below. After you complete the **Network Setup Wizard** you will use the **Network Setup Disk** to run the **Network Setup Wizard** once on each of the computers on your network. To continue click **Next**.

| Network Setup Wizard                                                                                                    |
|----------------------------------------------------------------------------------------------------|
| To run the wizard with the Network Setup Disk                                                                                                    |
| Complete the wizard and restart this computer. Then, use the Network Setup Disk to run<br>the Network Setup Wizard once on each of the other computers on your network.<br>Here's how:<br>1. Insert the Network Setup Disk into the next computer you want to network.<br>2. Open My Computer and then open the Network Setup Disk.<br>3. Double-click "netsetup." |
| < <u>B</u> ack <u>Next</u> ≻ Cancel                                                                                                    |

Format the disk if you wish, and click Next.

Please read the information on this screen, then click Finish to complete the Network Setup Wizard.

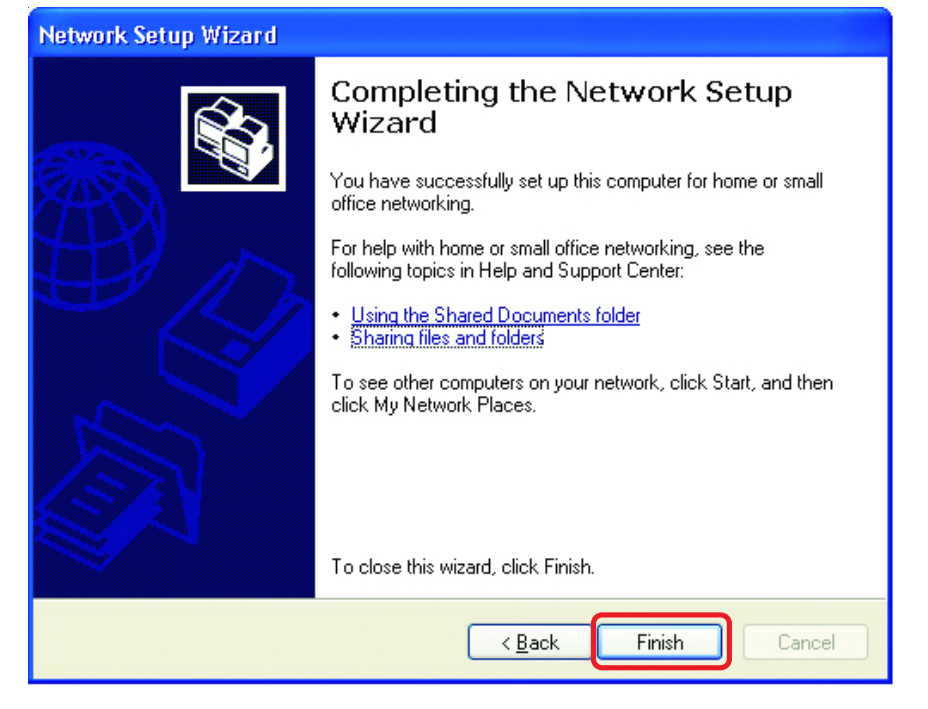

The new settings will take effect when you restart the computer. Click Yes to restart the computer.

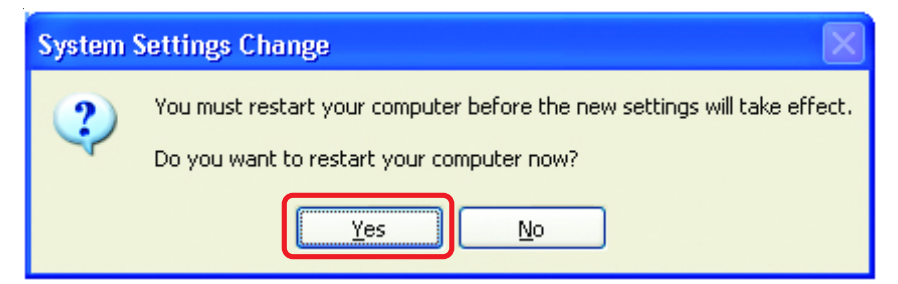

You have completed configuring this computer. Next, you will need to run the Network Setup Disk on all the other computers on your network. After running the Network Setup Disk on all your computers, your new wireless network will be ready to use.

### **Networking Basics**

### Naming your Computer

To name your computer, please follow these directions: In **Windows XP**:

- Click **Start** (in the lower left corner of the screen)
- Right-click on My Computer
- Select Properties and click

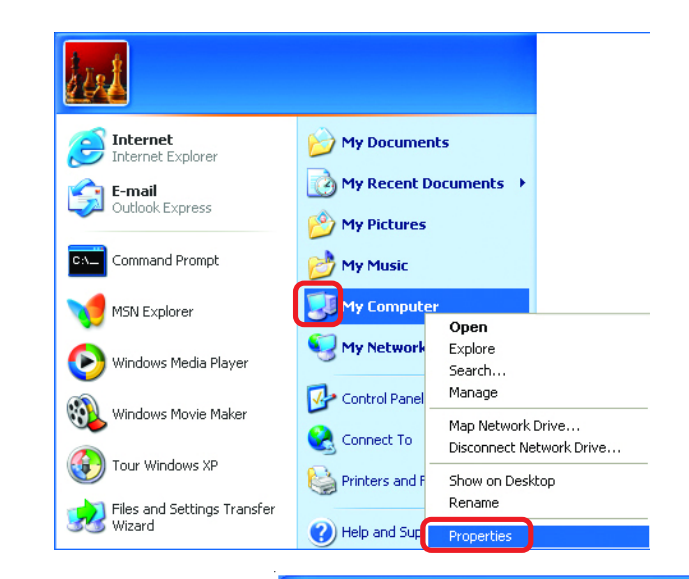

Select the Computer Name Tab in the System Properties window.

You may enter a Com-

Change.

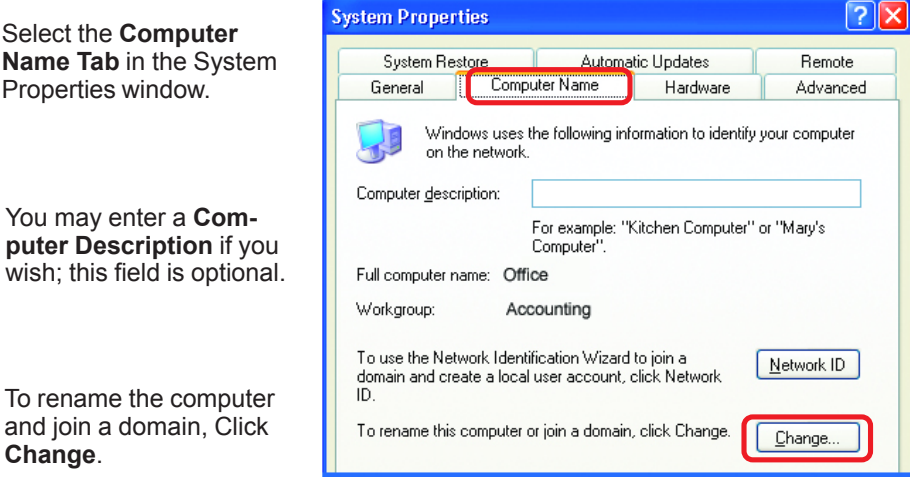

### **Networking Basics** *Naming your Computer*

- In this window, enter the Computer name
- Select Workgroup and enter the name of the Workgroup
- All computers on your network must have the same Workgroup name.
- Click OK

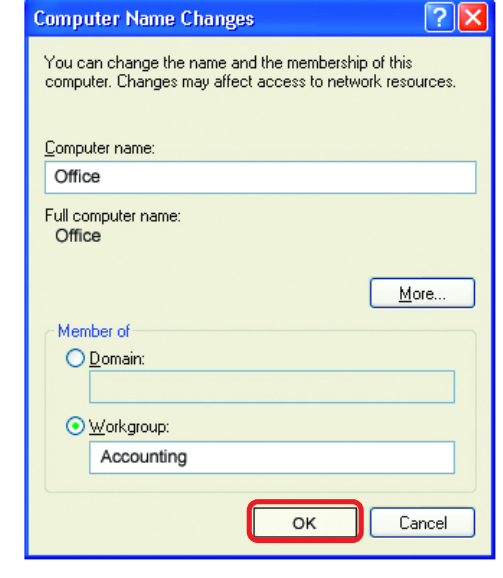

### Checking the IP Address in <u>Windows XP/2000</u> Go to Start > All Programs > Accessories > Command Prompt

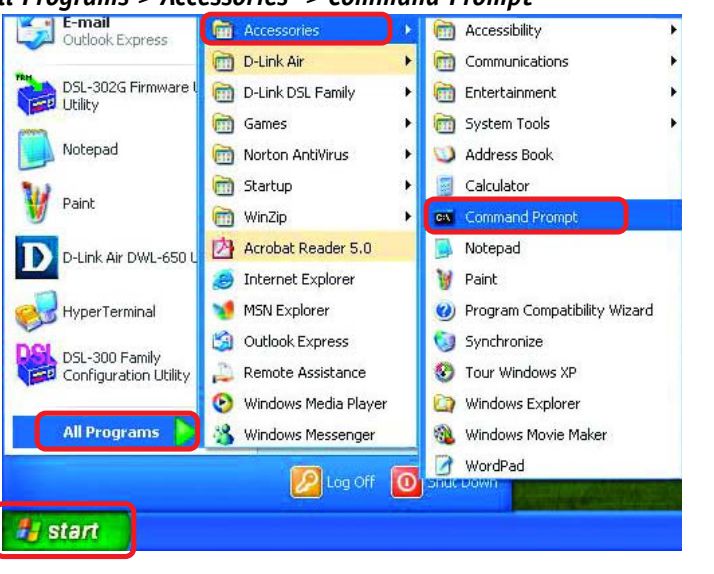

### **Networking Basics**

Checking the IP Address in Windows XP/2000

Type Command

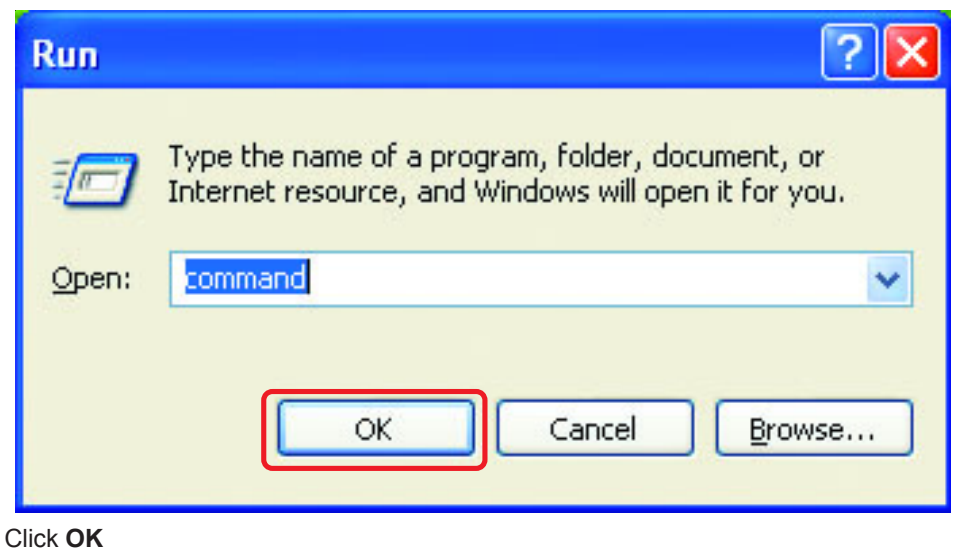

Type **ipconfig** /all at the prompt. Press **Enter**. All the configuration settings are displayed as shown below.

| es Comm  | and Prompt                                                                                                    | - 🗆  | × |
|----------|----------------------------------------------------------------------------------------------------|------|---|
| F:\Docur | nents and Settings\lab4>ipconfig /all                                                                                                    |      | - |
| Windows  | IP Configuration                                                                                                    |      | - |
| T+1      | Host Name : iqc4<br>Primary Dns Suffix :<br>Node Type : Unknown<br>IP Routing Enabled : No<br>WINS Proxy Enabled : No                                                                                                    |      |   |
| Ethernet | adapter wireless Network Connection:                                                                                                    |      |   |
| Odanten  | Connection-specific DNS Suffix . :<br>Description D-Link Air DWL-650 Wireless Card                                                                                                    | lbus |   |
| nuapter  | Physical Address.       :       00-06-25-53-85-31         Dhcp Enabled.       :       No         IP Address.       :       192.168.0.23         Subnet Mask       :       :         Default Gateway       :       :         DNS Servers       :       10.10.10.40         192.152.81.1       :       : |      |   |
| F:\Docur | ments and Settings\lah4>                                                                                                    |      | - |

### **Networking Basics** Checking the IP Address in <u>Windows XP/2000</u>

Type **ipconfig /renew** at the prompt to get a new IP Address. Press **Enter**. The new IP Address is shown below.

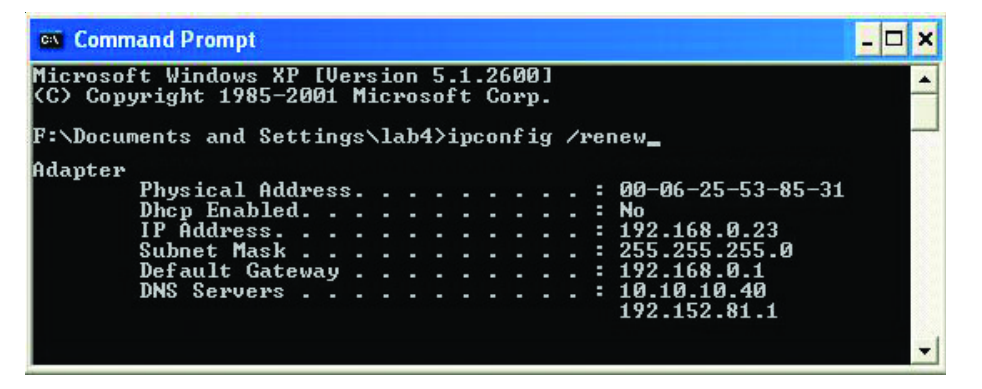

(Windows 98/ME users: go to Start > Run. Type Command. Type winipcfg at the prompt. The Windows IP Configuration menu wil come up. Click Release, then Renew to obtain a new IP Address.)

### Assigning a Static IP Address in Windows XP/2000

Note: Residential Gateways/Broadband Routers will automatically assign IP Addresses to the computers on the network, using DHCP (Dynamic Host Configuration Protocol) technology. If you are using a DHCP-capable Gateway/Router you will not need to assign Static IP Addresses.

If you are not using a DHCP capable Gateway/Router, or you need to assign a Static IP Address, please follow these instructions:

![](_page_16_Picture_7.jpeg)

### Networking Basics

Assigning a Static IP Address in <u>Windows XP/2000</u>

Double-click on Network Connections

Right-click on Local Area

Connections

Double-click on

**Properties** 

![](_page_16_Picture_11.jpeg)

Assigning a Static IP Address in <u>Windows XP/2000</u>

- Click on Internet Protocol (TCP/IP)
- Click Properties

Select Use the following IP address in the Internet Protocol (TCP/IP) Properties window (shown below)

- Input your IP address and subnet mask. (The IP Addresses on your network must be within the same range. For example, if one computer has an IP Addresss of 192.168.0.2, the other computers should have IP Addresses that are sequential, like 192.168.0.3 and 192.168.0.4. The subnet mask must be the same for all the computers on the network.)
- Input your DNS server addresses. (Note: If you are entering a DNS server, you must enter the IP Address of the Default Gateway.)

The DNS server information will be supplied by your ISP (Internet Service Provider.)

Click OK

![](_page_17_Picture_9.jpeg)

Obtain DNS server address automatical

Advanced...

Cancel

OK

Use the following DNS server addresses:

Preferred DNS server:

Alternate DNS server:

### **Networking Basics**

Assigning a Static IP Address with <u>Macintosh OSX</u>

- Go to the Apple Menu and select System Preferences
  - Click on Network

![](_page_17_Picture_14.jpeg)

- Select Built-in Ethernet in the Show pull-down menu
- Select Manually in the Configure pull-down menu

![](_page_17_Picture_17.jpeg)

Input the Static IP Address, the Subnet Mask and the Router IP Address in the appropriate fields

Click Apply Now

![](_page_17_Picture_20.jpeg)

Selecting a Dynamic IP Address with <u>Macintosh OSX</u>

- Go to the Apple Menu and select System Preferences
- Click on Network

![](_page_18_Picture_4.jpeg)

- Select Built-in Ethernet in the Show pull-down menu
- Select **Using DHCP** in the Configure pull-down menu

|                    | Location: Automatic                             |                                   |
|--------------------|-------------------------------------------------|-----------------------------------|
| v: Built-in Etherr | iet 🚺                                           |                                   |
| Configure          | Manually<br>Manually using DHCI<br>/ Using DHCP | oxies<br>P Router                 |
|                    | Using BOOTP                                     | www.mame Servers (Optional)       |
| IP Address:        | (Provided by DHCP Server)                       |                                   |
| Subnet Mask:       | 255.255.255.0                                   |                                   |
| Router:            | 192.168.0.1                                     | Search Domains (Optional)         |
| DHCP Client ID:    | (Optional)                                      |                                   |
| Ethernet Address:  |                                                 | Example: apple.com, earthlink.net |

Natwor

100

000

.

.

- Click Apply Now
- The IP Address, Subnet mask, and the Router's IP Address will appear in a few seconds

|                    | Netwo                                      | rk                                |
|--------------------|--------------------------------------------|-----------------------------------|
| All Displays Sou   | nd Network Startup Disk                    |                                   |
|                    | Location: Automatic                        |                                   |
| ow: Built-in Ether | net 🔽                                      | )                                 |
|                    | TCP/IP PPPoE Ap                            | pleTalk Proxies                   |
| Configure:         | Using DHCP                                 | *                                 |
| ShiryGreekavis     |                                            | Domain Name Servers (Optional)    |
| IP Address         | 192.168.0.160<br>(Provided by DHCP Server) |                                   |
| Subnet Mask        | 255.255.255.0                              |                                   |
| Router             | 192.168.0.1                                | Search Domains (Optional)         |
| DHCP Client ID     | (Ontional)                                 |                                   |
| Ethernet Address   | 00:06:96:79:de:5a                          | Example: apple.com, earthlink.net |

### **Networking Basics**

### Checking the Wireless Connection by Pinging in Windows XP and 2000

type cmd. A window similar to this one will appear. Type ping XXX.XXX.XXX.XXX, where xxx is the IP Address of the Wireless Router or Access Point. A aood wireless connection will show four replies from the Wireless Router or Acess Point, as shown.

![](_page_18_Picture_14.jpeg)

### Checking the Wireless Connection by <u>Pinging in Windows Me and 98</u>

Go to Start > Run > type **command**. A window similar to this will appear. Type ping XXX.XXX.XXX.XXX where xxx is the IP Address of the Wireless Router or Access Point. A good wireless connection will show four replies from the wireless router or access point, as shown.

![](_page_18_Picture_17.jpeg)

### **Networking Basics** Adding and Sharing Printers in <u>Windows XP</u>

After you have run the **Network Setup Wizard** on all the computers in your network (please see the **Network Setup Wizard** section at the beginning of **Networking Basics**,) you can use the **Add Printer Wizard** to add or share a printer on your network.

Whether you want to add a **local printer** (a printer connected directly to one computer,) share an **LPR printer** (a printer connected to a print server) or share a **network printer** (a printer connected to your network through a Gateway/Router,) use the **Add Printer Wizard**. Please follow the directions below:

## First, make sure that you have run the <u>Network Setup Wizard</u> on all of the computers on your network.

On the following pages, we will show you these 3 ways to use the **Add Printer Wizard**:

- 1. Adding a local printer
- 2. Sharing an network printer
- 3. Sharing an LPR printer

### **Networking Basics**

### Adding a local printer (a printer connected directly to a computer)

A printer that is not shared on the network and is connected directly to one computer is called a **local printer**. If you do not need to share your printer on a network, follow these directions to add the printer to one computer.

![](_page_19_Picture_11.jpeg)

### (Other Networking Tasks)

For help with other tasks, that we have not covered here, in home or small office networking, see Using the Shared Documents folder and Sharing files and folders in the Help and Support Center in Microsoft Windows XP.

### **Networking Basics** Adding a local printer

![](_page_20_Picture_1.jpeg)

### **Networking Basics**

### Adding a local printer

![](_page_20_Picture_4.jpeg)

Add Printer Wizard

Cancel

^

Have Disk.

Cancel

Cancel

 $\oslash$ 

### Networking Basics Adding a local printer

This screen gives you information about your printer.

| Add Printer Wizard                                                     |                                      |                                                                                |
|------------------------------------------------------------------------|--------------------------------------|--------------------------------------------------------------------------------|
|                                                                        | Completing the Add Printer<br>Wizard |                                                                                |
| You have successfully completed<br>You specified the following printer |                                      | cessfully completed the Add Printer Wizard.<br>the following printer settings: |
|                                                                        | Name:                                | HP DeskJet 500                                                                 |
|                                                                        | Share name:                          | <not shared=""></not>                                                          |
|                                                                        | Port:                                | LPT1:                                                                          |
|                                                                        | Model:                               | HP DeskJet 500                                                                 |
|                                                                        | Default:                             | Yes                                                                            |
|                                                                        | Test page:                           | Yes                                                                            |
|                                                                        |                                      |                                                                                |
|                                                                        | To close this                        | wizard, click Finish.                                                          |
| < <u>B</u> ack Finish Cancel                                           |                                      |                                                                                |

### Click Finish

When the test page has printed,

![](_page_21_Picture_5.jpeg)

![](_page_21_Figure_6.jpeg)

### Networking Basics

Adding a local printer

Ø HP DeskJet 50 (\$) **Printer Tasks** Add a printer Go to Start> Printers 😹 See what's printing and Faxes Select printing preferences 🔐 Pause printing bare this printer Rename this printer X Delete this printer A successful installation will display 🥁 Set printer properties the printer icon as shown at right. \* See Also 🔕 Go to manufacturer's Web site \* Other Places You have successfully added a local 🚱 Control Panel printer. Scanners and Cameras A My Documents 📇 My Pictures 🤵 My Computer

### Sharing a network printer

After you have run the **Network Setup Wizard** on all the computers on your network, you can run the **Add Printer Wizard** on all the computers on your network. Please follow these directions to use the **Add Printer Wizard** to share a printer on your network:

🛃 start

![](_page_21_Picture_12.jpeg)

Sharing a network printer

![](_page_22_Picture_2.jpeg)

The wizard needs to know which type of printer to set up.

Select the option that describes the printer you want to use:

Automatically detect and install my Plug and Play printer

To set up a network printer that is not attached to a print server,

< Back

<u>N</u>ext >

Cancel

A network printer, or a printer attached to another computer

O Local printer attached to this computer

use the "Local printer" option.

### **Networking Basics**

Sharing a network printer

![](_page_22_Picture_5.jpeg)

Add Printer Wizard

44

**Network Printer** 

### **Networking Basics** Sharing a network printer

To check for proper To share an LPR printer (using a print server,) you will need a Print Server such as 🐶 Control Panel Windows Movie Maker the DP-101P+. Please make sure that you have run the Network Setup Wizard on installation: Printers and Faxes all the computers on your network. To share an LPR printer, please follow these Tour Windows XP directions: Go to Start > Printers (2) Help and Support and Faxes Files and Settings Transfer - -/ Add Printer Wizard Wizard 💭 Search Go to Start > Welcome to the Add Printer Notepad Printers and 7 Run... Wizard Faxes All Programs This wizard helps you install a printer or make printer Click on Add connections. 💋 Log Off 🛛 🚺 Turn Off Computer a Printer If you have a Plug and Play printer that connects through a USB port (or any other hot pluggable 🛃 start The screen to the port, such as IEEE 1394, infrared, and so on), you do not need to use this wizard. Click Cancel to right will appear close the wizard, and then plug the printer's cable into your computer or point the printer toward your computer's infrared port, and turn the printer on. Windows will automatically install the printer for you. The printer icon will appear at right, To continue, click Next, P DeskJet 50 ٢ Printer Tasks indicating proper installation. 🔯 Add a printer You have completed adding the Click Next 📓 See what's printing < <u>B</u>ack <u>N</u>ext > Cancel printer. Select printing preferences To share this printer 📲 Pause printing on your network: 춸 Share this printer Add Printer Wizard Rename this printer Select Remember the printer Local or Network Printer X Delete this printer Local name The wizard needs to know which type of printer to set up. Printer... 2 Set printer properties Run the Add Printer Select the option that describes the printer you want to use: Wizard on all the Local printer attached to this computer \$ See Also computers on your Automatically detect and install my Plug and Play printer network Go to manufacturer's O A network printer, or a printer attached to another computer Web site Make sure you have already run the \* Other Places **Network Setup** To set up a network printer that is not attached to a print server, 🚱 Control Panel Wizard on all the use the "Local printer" option. Scanners and Cameras network computers My Documents After you run the **Add Printer** 📇 My Pictures Click Next Wizard on all the computers in the 👰 My Computer < Back <u>N</u>ext > Cancel network, you can share the printer. 🛃 start

**Networking Basics** 

Sharing an LPR printer

### Sharing an LPR printer

![](_page_24_Picture_2.jpeg)

### **Networking Basics** Sharing an LPR printer

|                                         | Add Standard TCP/IP Printer Port Wizard                                                                                                    | × |  |
|-----------------------------------------|----------------------------------------------------------------------------------------------------|---|--|
|                                         | Additional Port Information Required<br>The device could not be identified.                                                                                                    |   |  |
| In this screen,<br>select <b>Custom</b> | The detected device is of unknown type. Be sure that:<br>1. The device is properly configured.<br>2. The address on the previous page is correct.                                  |   |  |
|                                         | Either correct the address and perform another search on the network by returning to the<br>previous wizard page or select the device type if you are sure the address is correct. |   |  |
|                                         | Oevice Type                                                                                                    |   |  |
| Click <b>Settings</b>                   | € <u>C</u> ustom <u>Settings</u>                                                                                                    |   |  |
|                                         | < <u>B</u> ack <u>N</u> ext > Cancel                                                                                                    | ) |  |
|                                         | Configure Standard TCP/IP Port Monitor                                                                                                    | × |  |
|                                         | Port Settings                                                                                                    | _ |  |
| Enter the Port                          | Port Name: IP_192.170.0.20                                                                                                    | I |  |
| Name and the<br>Printer Name            | Printer Name or IP <u>A</u> ddress: 192.170.0.20                                                                                                    |   |  |
| or IP Address.                          | Protocol O Baw                                                                                                    |   |  |
| Select I PR                             | - Raw Settings                                                                                                    |   |  |
|                                         |                                                                                                    |   |  |
| Enter a <b>Queue</b><br>Name (if your   | CLPR Settings Queue Name: Ip                                                                                                    |   |  |
| Print-Server/                           | LPR Byte Counting Enabled                                                                                                    |   |  |
| more than one                           | SNMP Status Enabled                                                                                                    |   |  |
| port, you will<br>need a <b>Queue</b>   | Community Name: public                                                                                                    |   |  |
| name.)                                  | SNMP <u>D</u> evice Index: 1                                                                                                    |   |  |
|                                         |                                                                                                    |   |  |
| Click <b>OK</b>                         | OK Cancel                                                                                                    |   |  |

### **Networking Basics** Sharing an LPR printer

This screen will show you information about your printer.

![](_page_25_Picture_2.jpeg)

Completing the Add Standard

TCP/IP Printer Port Wizard

Add Standard TCP/IP Printer Port Wizard

Add Printer Wizard

Install Printer Software

- Click Finish
- Select the printer you are adding from the list of Printers
- Insert the printer driver disk that came with your printer.
- Click Have Disk

Click Next

If the printer driver is already installed, do the following:

![](_page_25_Picture_8.jpeg)

![](_page_25_Picture_9.jpeg)

![](_page_25_Picture_10.jpeg)

### **Networking Basics** Sharing an LPR printer

- You can rename your printer if you choose. It is optional.
- Please remember the name of vour printer. You will need this information when you use the Add Printer Wizard on the other computers on your network.
- Click Next

![](_page_25_Picture_15.jpeg)

- Add Printer Wizard Print Test Page To confirm that the printer is installed properly, you can print a test page Select Yes, to print a test page. Do you want to print a test page? •Yes ON₀ <u>N</u>ext > < Back Cancel
- Click Next

This screen will display information about your printer.

- Click Finish to complete the addition of the printer.
- Please run the Add Printer Wizard on all the computers on your network in order to share the printer.

![](_page_25_Picture_21.jpeg)

Note: You must run the Network Setup Wizard on all the computers on your network before you run the Add Printer Wizard. 51

## Troubleshooting

This Chapter provides solutions to problems that can occur during the installation and operation of the DWL-6000AP Wireless Access Point. We cover various aspects of the network setup, including the network adapters. Please read the following if you are having problems.

Note: It is recommended that you use an Ethernet connection to configure the DWL-6000AP Access Point.

- **1.**The computer used to configure the DWL-6000AP cannot access the Configuration menu.
  - Check that the Ethernet LED on the DWL-6000AP is ON. If the LED is not ON, check that the cable for the Ethernet connection is securely inserted.
  - Check that the Ethernet Adapter is working properly. Please see item 3 (Check that the drivers for the network adapters are installed properly) in this Troubleshooting section to check that the drivers are loaded properly.
  - Check that the IP Address is in the same range and subnet as the DWL-6000AP. Please see Checking the IP Address in Windows XP in the Networking Basics section of this manual.

Note: The IP Address of the DWL-6000AP is 192.168.0.50. All the computers on the network must have a unique IP Address in the same range, e.g., 192.168.0.x. Any computers that have identical IP Addresses will not be visible on the network. They must all have the same subnet mask, e.g., 255.255.255.0

> Do a Ping test to make sure that the DWL-6000AP is responding. Go to Start>Run>Type Command>Type ping 192.168.0.50. A successful ping will show four replies.

![](_page_26_Picture_9.jpeg)

Note: If you have changed the default IP Address, make sure to ping the correct IP Address assigned to the DWL-6000AP.

### Troubleshooting

## 2. The wireless client cannot access the Internet in the Infrastructure mode.

Make sure the wireless client is associated and joined with the correct Access Point. To check this connection: **Right-click** on the **Local Area Connection icon** in the taskbar> select **View Available Wireless Networks**. The **Connect to Wireless Network** screen will appear. Please make sure you have selected the correct available network, as shown in the illustrations below.

|                                                              | Connect to Wireless Network                                                                                                    |
|--------------------------------------------------------------|----------------------------------------------------------------------------------------------------|
| Disable<br><b>Status</b><br>Repair                           | The following network(s) are available. To access a network, select<br>it from the list, and then click Connect.<br>Available networks:   |
| View Available Wireless Networks<br>Open Network Connections | i alan i dan                                                                                                    |
|                                                              | A default<br>nn<br>This network requires the use of a network key (WEP). To access<br>this network, type the key, and then click Connect. |
|                                                              | Network key:                                                                                                    |
|                                                              | If you are having difficulty connecting to a network, click Advanced.           Advanced         Connect         Cancel                   |

• Check that the **IP Address** assigned to the wireless adapter is within the same **IP Address range** as the access point and gateway. (Since the DWL-6000AP has an IP Address of 192.168.0.50, wireless adapters must have an IP Address in the same range, e.g., 192.168.0.x. Each device must have a unique IP Address; no two devices may have the same IP Address. The subnet mask must be the same for all the computers on the network.) To check the **IP Address** assigned to the wireless adapter, **double-click** on the **Local Area Connection icon** in the taskbar > select the **Support tab** and the **IP Address** will be displayed. (Please refer to **Checking the IP Address** in the **Networking Basics** section of this manual.)

• If it is necessary to assign a **Static IP Address** to the wireless adapter, please refer to the appropriate section in **Networking Basics**. If you are entering a **DNS Server address** you must also enter the **Default Gateway Address**. (*Remember that if you have a DHCP-capable router, you will not need to assign a Static IP Address. See Networking Basics: Assigning a Static IP Address.*)

### Troubleshooting

### 3. Check that the drivers for the network adapters are installed properly.

You may be using different network adapters than those illustrated here, but this procedure will remain the same, regardless of the type of network adapters you are using.

System Properties

General

System Restore

Add Hardware Wizard

- Go to Start
- **Right-click on** My Computer
- Click **Properties**

![](_page_27_Picture_6.jpeg)

### Troubleshooting

- Double-click on Network . Adapters
- Right-click on D-Link AirPro DWL-A650 Wireless Cardbus Adapter
- Select Properties to . check that the drivers are installed properly

![](_page_27_Picture_11.jpeg)

Look under Device Status to check that the device is working properly.

Click OK

![](_page_27_Picture_13.jpeg)

- Select the Hardware Tab
- Click **Device Manager** .

![](_page_27_Picture_16.jpeg)

Automatic Updates

The Add Hardware Wizard helps you install hardware.

Hardware

Computer Name

2

Remote

Advanced

### Troubleshooting

### 4. What variables may cause my wireless products to lose reception?

D-Link products let you access your network from virtually anywhere you want. However, the positioning of the products within your environment will affect the wireless range. Please refer to **Installation Considerations** in the **Wireless Basics** section of this manual for further information about the most advantageous placement of your D-Link wireless products.

### 5. Why does my wireless connection keep dropping?

- Antenna Orientation- Try different antenna orientations for the DWL-6000AP. Try to keep the antenna at least 6 inches away from the wall or other objects.
- If you are using 2.4GHz cordless phones, X-10 equipment or other home security systems, ceiling fans, and lights, your wireless connection will degrade dramatically or drop altogether. Try changing the Channel on your Access Point and Wireless adapter to a different Channel to avoid interference.
- Keep your product away (at least 3-6 feet) from electrical devices that generate RF noise, like microwaves, Monitors, electric motors, etc.

### 6. Why can't I get a wireless connection?

To establish a wireless connection, while enabling Encryption on the DWL-6000AP, you must also enable encryption on the wireless client.

- For 802.11a, the Encryption settings are: 64, 128 or 152 bit. Make sure that the encryption bit level is the same on the Access Point and the Wireless Client.
- For 802.11b, the Encryption settings are: 64, 128, or 256 bit. Make sure that the encryption bit level is the same on the Access Point and the Wireless Client.

Make sure that the SSID on the Access Point and the Wireless Client are exactly the same. If they are not, wireless connection will not be established. Please note that there are two separate SSIDs for 802.11a and 802.11b. The default SSID for both 802.11a and 802.11b is **default**.

### Troubleshooting

### 7. Resetting the DWL-6000AP to Factory Default Settings

After you have tried other methods for troubleshooting your network, you may choose to **Reset** the DWL-6000AP to the factory default settings. Remember that D-Link *Air*Pro products network together, out of the box, at the factory default settings.

![](_page_28_Picture_15.jpeg)

To hard-reset the D-Link *Air*Pro DWL-6000AP to Factory Default Settings, please do the following:

- Locate the Reset button on the back of the DWL-6000AP
- Use a paper clip to press the **Reset** button.
- Hold for about 10 seconds and then release
- After the DWL-6000AP reboots (this may take a few minutes) it will be reset to the factory **Default** settings.

## **Technical Specifications**

### Standards

- IEEE 802.11b
- IEEE 802.11a
- IEEE 802.3 and IEEE 802.3u
- IEEE 802.3x

### Ports

- (1) 10/100Base-T Ethernet, RJ-45 (UTP)
- (1) Power 5V DC, 2.5A

### **Network Management**

Web-Based Interface

### **Network Architecture**

• Supports Infrastructure Mode

### **Diagnostic LED**

- Power
- 100M Link/Act
- 10M Link/Act
- 11a WLAN
- 11b WLAN

### Range

- Indoors up to 328 feet (100 meters)
- Outdoors up to 1,312 feet (400 meters)

### Temperature

- Operating: 0°C to 40°C (32°F to 104°F)
- Storing: -25°C to 60°C (-77°F to 140°F)

### Humidity:

• 5%-95%, non-condensing

### Emissions:

- FCC part 15b
- UL1950-3

### **Physical Dimensions:**

- L = 9.25 inches
- W = 6.25 inches
- H = 1.50 inches

### 802.11a Specifications

### Data Rates:

• 6, 9, 12, 18, 24, 36, 48, 54, 72 Mbps

### **Data Security:**

- 64, 128, 154, 256-bit WEP (Wired Equivalent Privacy) Encryption
- Access Control List

### Antenna Type:

- 5dBi dipole antenna with diversity
- Power parameter software configurable

### Available Channels:

• Eight non-overlapping channels for North America

### Frequency Range:

• 5.150 – 5.350 GHz

### Modulation Technology:

• Orthogonal Frequency Division Multiplexing (OFDM)

### Antenna Type:

• 5dBi dipole antenna with diversity

### 802.11a Specifications (continued)

### **Modulation Techniques:**

- BPSK
- QPSK
- 16 QAM
- 64 QAM

### **Modulation Techniques:**

- BPSK
- QPSK

### 802.11b Specifications

### Data Rates:

• 1, 2, 5.5, 11Mbps

### **Data Security:**

• 64, 128-bit WEP (Wired Equivalent Privacy) Encryption

### Antenna Type:

• 2dBi antenna with Diversity

### Available Channels:

• Eleven channels for North America. Three non-overlapping

### **Frequency Range:**

• 2.4 – 2.4835 GHz

### Modulation Technology:

• Direct Sequence Spread Spectrum (DSSS)

### **Modulation Techniques:**

- CCK
- DQPSK
- DBSK

# **Contacting Technical Support**

You can find software updates and user documentation on the D-Link website.

D-Link provides free technical support for customers within the United States for the duration of the warranty period on this product.

U.S. customers can contact D-Link technical support through our web site, or by phone.

**D-Link Technical Support over the Telephone:** (877) 453-5465 24 hours a day, seven days a week.

D-Link Technical Support over the Internet: http://support.dlink.com

When contacting technical support, please provide the following information:

- Serial number of the unit
- Model number or product name
- Software type and version number

## Warranty and Registration

D-Link Systems, Inc. ("D-Link") provides this 3-Year warranty for its product only to the person or entity who originally purchased the product from:

- · D-Link or its authorized reseller or distributor.
- Products purchased and delivered within the fifty United States, the District of Columbia, US Possessions or Protectorates, US Military Installations, addresses with an APO or FPO.

**3-Year Limited Hardware Warranty:** D-Link warrants that the hardware portion of the D-Link products described below ("Hardware") will be free from material defects in workmanship and materials from the date of original retail purchase of the Hardware, for the period set forth below applicable to the product type ("Warranty Period").

### 3-Year Limited Warranty for the Product(s) is defined as follows

- Hardware (excluding power supplies and fans)
- · Spare parts and spare kits Ninety (90) days.

D-Link's sole obligation shall be to repair or replace the defective Hardware at no charge to the original owner. Such repair or replacement will be rendered by D-Link at an Authorized D-Link Service Office. The replacement Hardware need not be new or of an identical make, model or part; D-Link may in its discretion replace the defective Hardware (or any part thereof) with any reconditioned product that D-Link reasonably determines is substantially equivalent (or superior) in all material respects to the defective Hardware. The Warranty Period shall extend for an additional ninety (90) days after any repaired or replaced Hardware is delivered. If a material defect is incapable of correction, or if D-Link determines in its sole discretion that it is not practical to repair or replace the defective Hardware, the price paid by the original purchaser for the defective Hardware will be refunded by D-Link upon return to D-Link of the defective Hardware. All Hardware (or part thereof) that is replaced by D-Link, or for which the purchase price is refunded, shall become the property of D-Link upon replacement or refund.

*Limited Software Warranty:* D-Link warrants that the software portion of the product ("Software") will substantially conform to D-Link's then current functional specifications for the Software, as set forth in the applicable documentation, from the date of original delivery of the Software for a period of ninety (90) days ("Warranty Period"), if the Software is properly installed on approved hardware and operated as contemplated in its documentation. D-Link further warrants that, during the Warranty Period, the magnetic media on which D-Link delivers the Software will be free of physical defects. D-Link's sole obligation shall be to replace the non-conforming Software is provided only to the original licensee, and is subject to the terms and conditions of the license granted by D-Link for the Software. The Warranty Period shall extend for an additional ninety (90) days after any replacement Software is obligated to replace the non-conforming Software, the price paid by the original licensee, and is subject to the terms and conditional ninety (90) days after any replacement Software is delivered. If a material non-conformance is incapable of correction, or if D-Link determines in its sole discretion that it is not practical to replace the non-conforming Software, the price paid by the original licensee for the non-conforming Software will be refunded by D-Link; provided that the non-conforming Software (and all copies thereof) is first returned to D-Link. The license granted respecting any Software for which a refund is given automatically terminates.

### What You Must Do For Warranty Service:

Registration is conducted via a link on our Web Site (<u>http://support.dlink.com/register</u>). Each product purchased must be individually registered for warranty service within ninety (90) days after it is purchased and/or licensed.

### FAILURE TO PROPERLY TO REGISTER MAY AFFECT THE WARRANTY FOR THIS PRODUCT.

**Submitting A Claim**. Any claim under this limited warranty must be submitted in writing before the end of the Warranty Period to an Authorized D-Link Service Office.

- The customer must submit as part of the claim a written description of the Hardware defect or Software nonconformance in sufficient detail to allow D-Link to confirm the same.
- The original product owner must obtain a Return Material Authorization (RMA) number from the Authorized D-Link Service Office and, if requested, provide written proof of purchase of the product (such as a copy of the dated purchase invoice for the product) before the warranty service is provided.
- After an RMA number is issued, the defective product must be packaged securely in the original or other suitable shipping package to ensure that it will not be damaged in transit, and the RMA number must be prominently marked on the outside of the package.
- The customer is responsible for all shipping charges to and from D-Link (No CODs allowed). Products sent COD will become the property of D-Link Systems, Inc. Products should be fully insured by the customer and shipped to D-Link Systems Inc., 53 Discovery Drive, Irvine CA 92618

D-Link may reject or return any product that is not packaged and shipped in strict compliance with the foregoing requirements, or for which an RMA number is not visible from the outside of the package. The product owner agrees to pay D-Link's reasonable handling and return shipping charges for any product that is not packaged and shipped in accordance with the foregoing requirements, or that is determined by D-Link not to be defective or non-conforming.

### What Is Not Covered:

This limited warranty provided by D-Link does not cover: Products that have been subjected to abuse, accident, alteration, modification, tampering, negligence, misuse, faulty installation, lack of reasonable care, repair or service in any way that is not contemplated in the documentation for the product, or if the model or serial number has been altered, tampered with, defaced or removed; Initial installation, installation and removal of the product for repair, and shipping costs; Operational adjustments covered in the operating manual for the product, and normal maintenance; Damage that occurs in shipment, due to act of God, failures due to power surge, and cosmetic damage; and Any hardware, software, firmware or other products or services provided by anyone other than D-Link.

**Disclaimer of Other Warranties:** EXCEPT FOR THE 3-YEAR LIMITED WARRANTY SPECIFIED HEREIN, THE PRODUCT IS PROVIDED "AS-IS" WITHOUT ANY WARRANTY OF ANY KIND INCLUDING, WITHOUT LIMITATION, ANY WARRANTY OF MERCHANTABILITY, FITNESS FOR A PARTICULAR PURPOSE AND NON-INFRINGEMENT. IF ANY IMPLIED WARRANTY CANNOT BE DISCLAIMED IN ANY TERRITORY WHERE A PRODUCT IS SOLD, THE DURATION OF SUCH IMPLIED WARRANTY SHALL BE LIMITED TO NINETY (90) DAYS. EXCEPT AS EXPRESSLY COVERED UNDER THE LIMITED WARRANTY PROVIDED HEREIN, THE ENTIRE RISK AS TO THE QUALITY, SELECTION AND PERFORMANCE OF THE PRODUCT IS WITH THE PURCHASER OF THE PRODUCT.

Limitation of Liability: To THE MAXIMUM EXTENT PERMITTED BY LAW, D-LINK IS NOT LIABLE UNDER ANY CONTRACT, NEGLIGENCE, STRICT LIABILITY OR OTHER LEGAL OR EQUITABLE THEORY FOR ANY LOSS OF USE OF THE PRODUCT, INCONVENIENCE OR DAMAGES OF ANY CHARACTER, WHETHER DIRECT, SPECIAL, INCIDENTAL OR CONSEQUENTIAL (INCLUDING, BUT NOT LIMITED TO, DAMAGES FOR LOSS OF GOODWILL, WORK STOPPAGE, COMPUTER FAILURE OR MALFUNCTION, LOSS OF INFORMATION OR DATA CONTAINED IN, STORED ON, OR INTEGRATED WITH ANY PRODUCT RETURNED TO D-LINK FOR WARRANTY SERVICE) RESULTING FROM THE USE OF THE PRODUCT, RELATING TO WARRANTY SERVICE, OR ARISING OUT OF ANY BREACH OF THIS LIMITED WARRANTY, EVEN IF D-LINK HAS BEEN ADVISED OF THE POSSIBILITY OF SUCH DAMAGES. THE SOLE REMEDY FOR A BREACH OF THE FOREGOING LIMITED WARRANTY IS REPAIR, REPLACEMENT OR REFUND OF THE DEFECTIVE OR NON-CONFORMING PRODUCT.

**GOVERNING LAW**: This 3-Year Warranty shall be governed by the laws of the state of California. Some states do not allow exclusion or limitation of incidental or consequential damages, or limitations on how long an implied warranty lasts, so the foregoing limitations and exclusions may not apply. This limited warranty provides specific legal rights and the product owner may also have other rights which vary from state to state.

#### Trademarks

Copyright® 2002 D-Link Corporation. Contents subject to change without prior notice. D-Link is a registered trademark of D-Link Corporation/D-Link Systems, Inc. All other trademarks belong to their respective proprietors.

### **Copyright Statement**

No part of this publication may be reproduced in any form or by any means or used to make any derivative such as translation, transformation, or adaptation without permission from D-Link Corporation/D-Link Systems Inc., as stipulated by the United States Copyright Act of 1976.

### CE Mark Warning

This is a Class B product. In a domestic environment, this product may cause radio interference, in which case the user may be required to take adequate measures.

### FCC Statement

This equipment has been tested and found to comply with the limits for a Class B digital device, pursuant to part 15 of the FCC Rules. These limits are designed to provide reasonable protection against harmful interference in a residential installation. This equipment generates, uses and can radiate radio frequency energy and, if not installed and used in accordance with the instructions, may cause harmful interference to radio communication. However, there is no guarantee that interference will not occur in a particular installation. If this equipment does cause harmful interference to radio or television reception, which can be determined by turning the equipment off and on, the user is encouraged to try to correct the interference by one or more of the following measures:

- Reorient or relocate the receiving antenna.
- Increase the separation between the equipment and receiver.
- Connect the equipment into an outlet on a circuit different from that to which the receiver is connected.

### Consult the dealer or an experienced radio/TV technician for help.

### FCC Radiation Exposure Statement

This equipment complies with FCC radiation exposure limits set forth for an uncontrolled environment. This equipment should be installed and operated with a minimum of 20 cm (approximately 8 inches) between the radiator and your body.

between the radiator and your body. Registration: Register your D-Link AirPro DWL-6000AP online at http://support.dlink.com/register